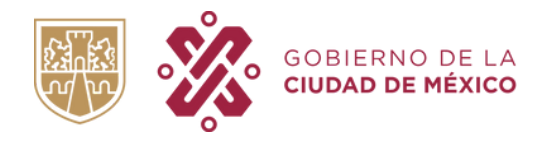

## ¿CÓMO CAMBIAR LOS MEDIOS DE CONTACTO DE LA CUENTA LLAVE CDMX DE MI HIJO/A, Y USARLOS EN MI CUENTA COMO TUTOR?

# 6 PASOS PARA LOGRARLO

| 1) INGRESA A LLAVE<br>CDMX<br>https://llave.cdmx.gob.mx/                                                                                                    | <b>2) INICIA SESIÓN</b><br>Escribe el correo y la contraseña<br>que registraste en la cuenta Llave<br>CDMX de tu hijo, para iniciar<br>sesión. |
|----------------------------------------------------------------------------------------------------|----------------------------------------------------------------------------------------------------|
|                                                                                                    | Residentes Negocios Visitantes Gobierno 🕉 Español                                                                                              |
| Ingresa con tu cuenta Llave CE   Correo electrónico o teléfono * Contraseña *   Escribe tu correo o teléfono Escribe tu contraseña   No recuerdo mi usuario No recuerdo mi contraseña | SMX<br>(No tienes cuenta?)<br>Crear cuenta                                                                                                    |
| 3) MI CUENT                                                                                                    | ΓΑΙΙΑVF                                                                                                    |

3) MI CUENTA LLAVE

Da clic en la sección "Mi Cuenta Llave".

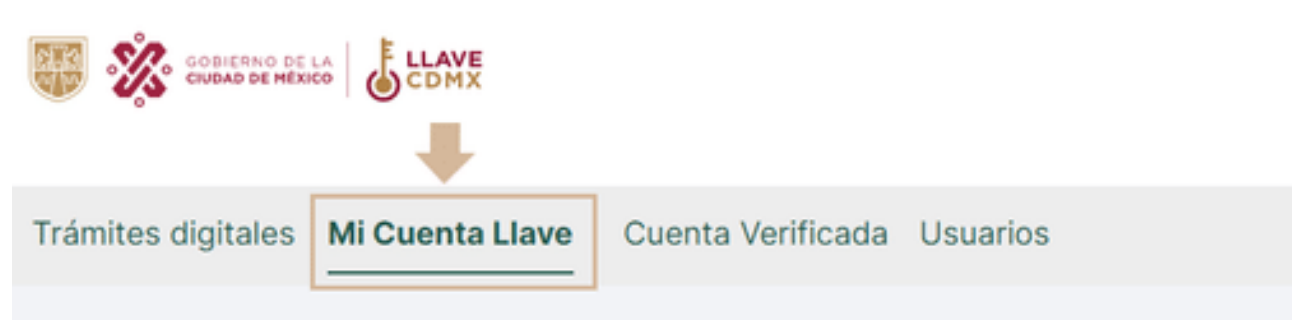

#### 4) ESCRIBE UN CORREO ELECTRÓNICO DIFERENTE

### 5) BORRA EL NÚMERO DE CELULAR

Escribe un correo electrónico

Este campo puede quedar vacío, no es necesario que escribas un número.

| ledios de contacto                                      | Mis datos    |                                           |
|---------------------------------------------------------|--------------|-------------------------------------------|
| Correo electrónico<br>correoobtenmas@gmail.c VERIFICADO |              | CIUDAD INNOVADORA<br>Y de <b>derechos</b> |
| Número de celular<br>551234567                          | CURP<br>Sexo | Fecha de nacimiento                       |
|                                                         | BIENESTAR    |                                           |

#### 6) GUARDAR CAMBIOS

Desplázate al final de la pantalla y da clic en el botón verde "Guardar cambios"

# **Guardar cambios**

Una vez realizados los pasos anteriores, usted debe crear una nueva cuenta con su CURP y podrá utilizar los medios de contacto correctos.